در قسمت شماره 1: میتوانید چکهای صادر شده خود را جستجو کنید.

این جستجو میتواند بر اساس چکهای صادر شده امروز، دیروز و یا تاریخ دلخواه انجام شود. دکمه های "چکهای صادر شده امروز و دیروز" برای تسهیل و تسریع در جستجو قرار داده شده است.

در قسمت شماره 2: بخشی از اطلاعات کلی برای ارسال پیامک را مشاهده میکنید.

شما میتوانید این تنظیمات را از قسمت شماره 7 (تنظیمات چک پیام)، تغییر دهید.

**در قسمت شماره 3:** میتوانید چکهای صادر شده در هر تاریخ را برای ارسال انتخاب نمایید.

با توجه به قسمت 4 (اطلاعات چکهای صادر شده)، چکهایی که قصد دارید با "چک پیام" یادآوری شود، را انتخاب کنید.

نکته: لازم به ذکر است، تاریخ ارسال باید حداقل یک روز از تاریخ تعداد روز قبل از تاریخ چک بیشتر باشد. به عنوان مثال: در تصویر زیر، چک بانک مسکن به تاریخ 95/3/31 را بدلیل آنکه ارسال پیامکها 2روز قبل از تاریخ چکها تنظیم شده ، را نمیتوان در تاریخ 95/2/29 برای ارسال انتخاب کرد.

**در قسمت شماره 5 :** چکهای انتخاب شده، در صف ارسال زماندار قرار خواهند گرفت.

با زدن این دکمه، چکهایی که انتخاب کردید، در زمان مشخص شده توسط پیامک به شما یادآوری خواهد شد.

**نکته:** در لحظه فشردن این دکمه و ارسال پیامها، حتما باید به اینترنت متصل باشید.

**در قسمت شماره 6:** وضعیت ارسال پیامکهای هر چک، به تفکیک نمایش داده میشود.

در قسمت شماره 7: شما به پنجره تنظيمات "چک پيام" منتقل ميشويد.

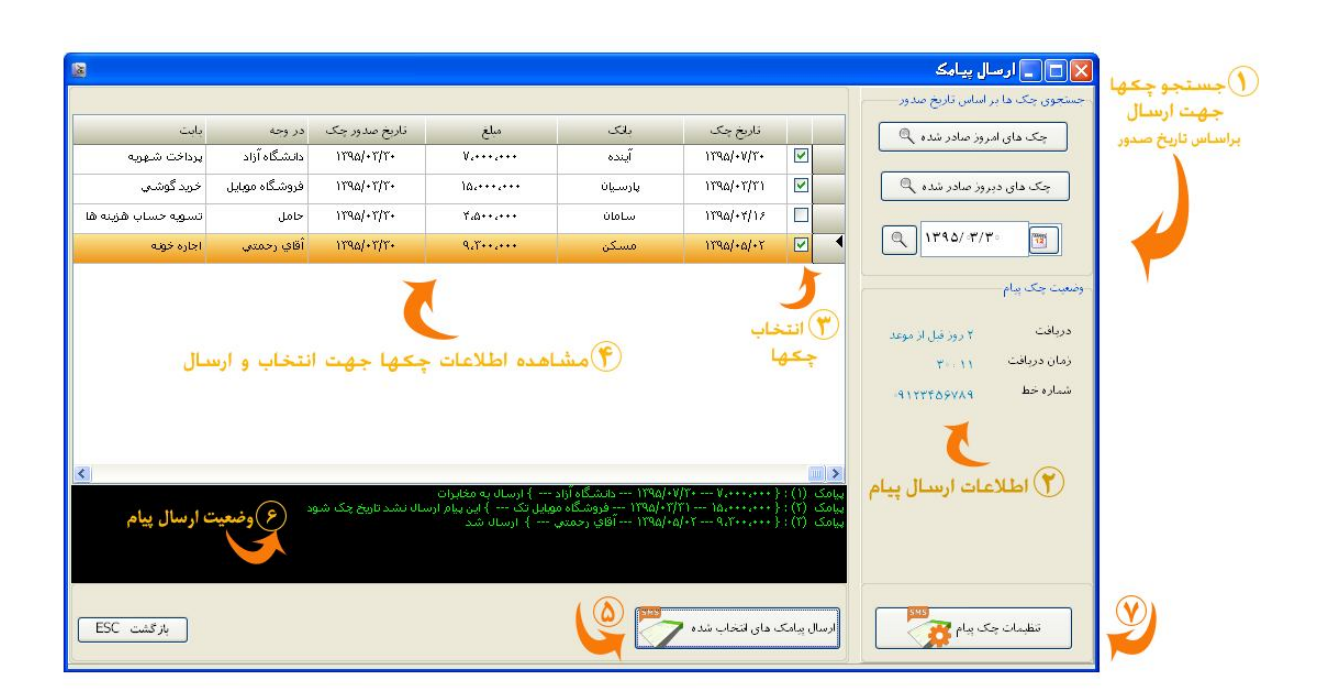

در قسمت شماره 1: میتوانید چکهای ارسال شده را جستجو نمایید.

با انتخاب تاریخ ارسال پیامها، میتوانید چکهای ارسال شده در آن روز را جستجو و مشاهده نمایید. دکمه های "پیامکهای امروز و دیروز ارسال شده" برای تسهیل و تسریع در جستجو قرار داده شده است.

- در این قسمت، ستون "تاریخ درخواست"، تاریخی است که شما درخواست ارسال پیامک را برای آن چک ارسال نموده اید.
  - همچنین ستون تاریخ و زمان دریافت ، زمان یادآوری چک و دریافت پیامک بر روی موبایل می باشد.

**در قسمت شماره 2** : لیست تمامی چکهای ارسال شده در تاریخی معین به همراه اطلاعات آنها نشان داده میشود.

با انتخاب هر مورد میتوانید متن پیامک اطلاع رسانی را در **قسمت شماره 3** مشاهده نمایید.

**نکته:** این پنجره تنها برای مشاهده گزارش چک پیامهای ارسال شده میباشد و امکان ویرایش در آنها وجود ندارد.

| <b>3</b>                            |               |                  |             |              |               |            |            |            |             | شده   | 🔀 🗖 📘 گزارش پیامک های ارسال  |
|-------------------------------------|---------------|------------------|-------------|--------------|---------------|------------|------------|------------|-------------|-------|------------------------------|
|                                     |               |                  |             |              |               |            |            |            |             |       | جستجوی چک پیام های ارسال شده |
| متن ارسال شده                       | شماره دريافتي | شماره ارسالي     | زمان دريافت | تاريخ دريافت | تاريخ درخواست | در وجه     | تاریخ چک   | مبلغ       | شمارہ پیامک | شماره |                              |
| اطلاعات چک                          | +9.17776/VA9  | a+++T ityyatata  | 11:8+       | 1190/+1/11   | 1790/+7/74    | آقاي محسني | 1190/+1/11 | A          | 84          | W     | نمایش تمامی پیامک ها 🔍       |
| ميلغ : ۸٬۰۰۰                        | +94411117777  | Δ+++Τ ΙΤΥΥΤΑΤΑΤΑ | 11:14       | 1190/+0/11   | 1890/+8/18    | آقاي سعيدي | 1190/+0/12 | ۹۳،۰۰۰،۰۰۰ | 18          | ۳A    |                              |
| ناريخ ۲/۱۴/۱۳۹۵<br>تاريخ            |               |                  |             |              |               |            |            |            |             | °     | بيامت هاي المرور ارسال سده ب |
| دروجه ۱۹۵ی محسی<br>دانت اخاند لماذم |               |                  |             |              |               |            |            |            |             |       | پیامک های دبروز ارسال شده 🔍  |
|                                     |               |                  |             |              |               | 2          |            |            |             |       |                              |
|                                     |               |                  |             |              | U             |            |            |            |             |       |                              |
|                                     |               |                  |             |              |               |            |            |            |             |       |                              |
|                                     |               |                  | شده         | پيامک        | چکھای         | طلاعات     | شاهده      | -0         |             |       |                              |
| <b>((</b> )                         |               |                  |             |              |               |            |            |            |             |       |                              |
|                                     |               |                  |             |              |               |            |            |            |             |       |                              |
| (Saluria)                           |               |                  |             |              |               |            |            |            |             |       | جستجوی چکھا                  |
| سی پیاست                            |               |                  |             |              |               |            |            |            |             |       | بر اساس تاريخ ارسال          |
|                                     |               |                  |             |              |               |            |            |            |             |       |                              |
|                                     |               |                  |             |              |               |            |            |            |             |       |                              |
|                                     |               |                  |             |              |               |            |            |            |             |       |                              |
|                                     |               |                  |             |              |               |            |            |            |             |       |                              |
|                                     |               |                  |             |              |               |            |            |            |             |       |                              |
|                                     |               |                  |             |              |               |            |            |            |             |       |                              |
|                                     |               |                  |             | ( )          | ·             |            | <u>}</u>   |            |             | -     |                              |
|                                     |               |                  |             |              |               |            |            |            |             |       |                              |
| بازگشت ESL                          |               |                  |             |              |               |            |            |            |             |       |                              |
| 5                                   |               |                  |             |              |               |            |            |            |             |       |                              |

در قسمت شماره 1: شما میتوانید اطلاعاتی راجع به "چک پیام" را مشاهده کنید.

- میزان شارژ : اعتبار و تعداد پیامکهای باقیمانده حساب چک پیام را نشان میدهد.
- وضعیت چک پیام: فعال بودن یا آزمایشی بودن چک پیام را نشان میدهد. تا زمانی که چک پیام خریداری و فعال نشده باشد، عبارت آزمایشی و در صورت خریداری عبارت فعال نوشته میشود.
- تاریخ اعتبار: مدت زمان باقیمانده از چک پیام را اعلام میکند. که برای 10 پیامک اولیه تست، تعداد روزها و برای اکانت فعال، عبارت "دارای اعتبار" را نشان میدهد.
  - دکمه فعال کردن چک پیام : با زدن این دکمه، به سایت ما، و صفحه فعالسازی چک پیام منتقل خواهید شد. که میتوانید چک پیام خود را فعال نمایید.
    - دکمه افزایش شارژ : با زدن این دکمه، به سایت ما، و صفحه خرید چک پیام منتقل خواهید شد. که میتوانید حساب فعال شده خود را شارژ نمایید.

**نکته:** تا زمانی که چک پیام فعال نشده باشد، دکمه "فعال کردن چک پیام" نمایش داده میشود و بعد از فعالسازی، دکمه "افزایش شارژ" جایگزین آن میشود.

**در قسمت شماره 2:** میتوانید شماره موبایلی که تمایل دارید اطلاع رسانی موعد چکها به آن ارسال شود را وارد نمایید.

لطفا شماره موبايل را كامل و صحيح به همراه 0 اوليه وارد نماييد. نمونه : 09123456789

در قسمت شماره 3: زمان اطلاع رسانی موعد چکها را میتوانید تنظیم کنید.

در این قسمت، باید ساعت و تعداد روزهای باقیمانده به موعد چک را مشخص نمایید.

**در قسمت شماره 4 :** باید نام کاربری و رمز عبور جهت اتصال به پنل چک پیام را وارد نمایید

نام کاربری، "ایمیل شما" و رمز عبور، "سریال نرم افزار" میباشد. با وارد کردن این دو میتوانید از 10 پیامک اولیه که برای تست درنظر گرفته شده است، استفاده نمایید.

در قسمت شماره 5: میتوانید متن پیامک خود را تعیین کنید

متن پیامک فقط شامل اطلاعات مهم چک میباشد که شما میتوانید با گذاشتن و برداشتن تیک هر مورد، آنرا اضافه و یا حذف نمایید.

|                                                                                                    | تنظیمات چک پیام                                                                                                    |
|----------------------------------------------------------------------------------------------------|----------------------------------------------------------------------------------------------------|
| ار رابگان<br>ایش                                                                                              | خعال کردن چک بیام 💽<br>میزان شارز<br>وضعیت چک پیام اعتبا<br>تاریخ اعترار چک بیرام آن                                                                                                    |
| ()<br>()<br>()<br>()<br>()<br>()<br>()<br>()<br>()<br>()<br>()<br>()<br>()<br>(                               | شداره دریافت بیامک<br>شداره دریافت بیامک                                                                                                    |
|                                                                                                    | - مشدار موعد چک<br>چند روز قبل از موعد چک<br>در ساعت                                                                                                    |
| info@chapcheck.ir                                                                                             | نام کاربری و رمز عبور<br>نام کاربری (ایمبل)                                                                                                    |
| گوی بیشترش                                                                                                    | رمز عبور (سريال نرم افزار)<br>- متن پيام                                                                                                    |
| اطلاعات چک<br>اطلاعات چک<br>مثال : ۲ روز دیگر<br>دروجه امثال : کابل کشی خودرو<br>بابت : مثال : کابل کشی خودرو | المح یک<br>اناریخ چک<br>اناریخ چک<br>اناریخ چک<br>اناریخ یک<br>اناریخ یک<br>اناریک<br>اناری<br>اناریک<br>اناریک<br>اناریک<br>اناریک<br>اناریک<br>اریک<br>اناریک<br>اناریک<br>اناریک<br>اناری<br>اناری<br>انار<br>انار<br>اناری<br>انار<br>اناری<br>انار<br>انار<br>انار<br>انار<br>انار<br>ا<br>انار<br>انار<br>ا<br>ا<br>ار |
| اباز گشت ESC                                                                                                  | ذخيره                                                                                                    |